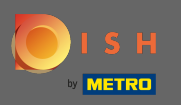

O primeiro passo é visitar dish.co e fazer login. Agora clique no ícone do seu perfil.

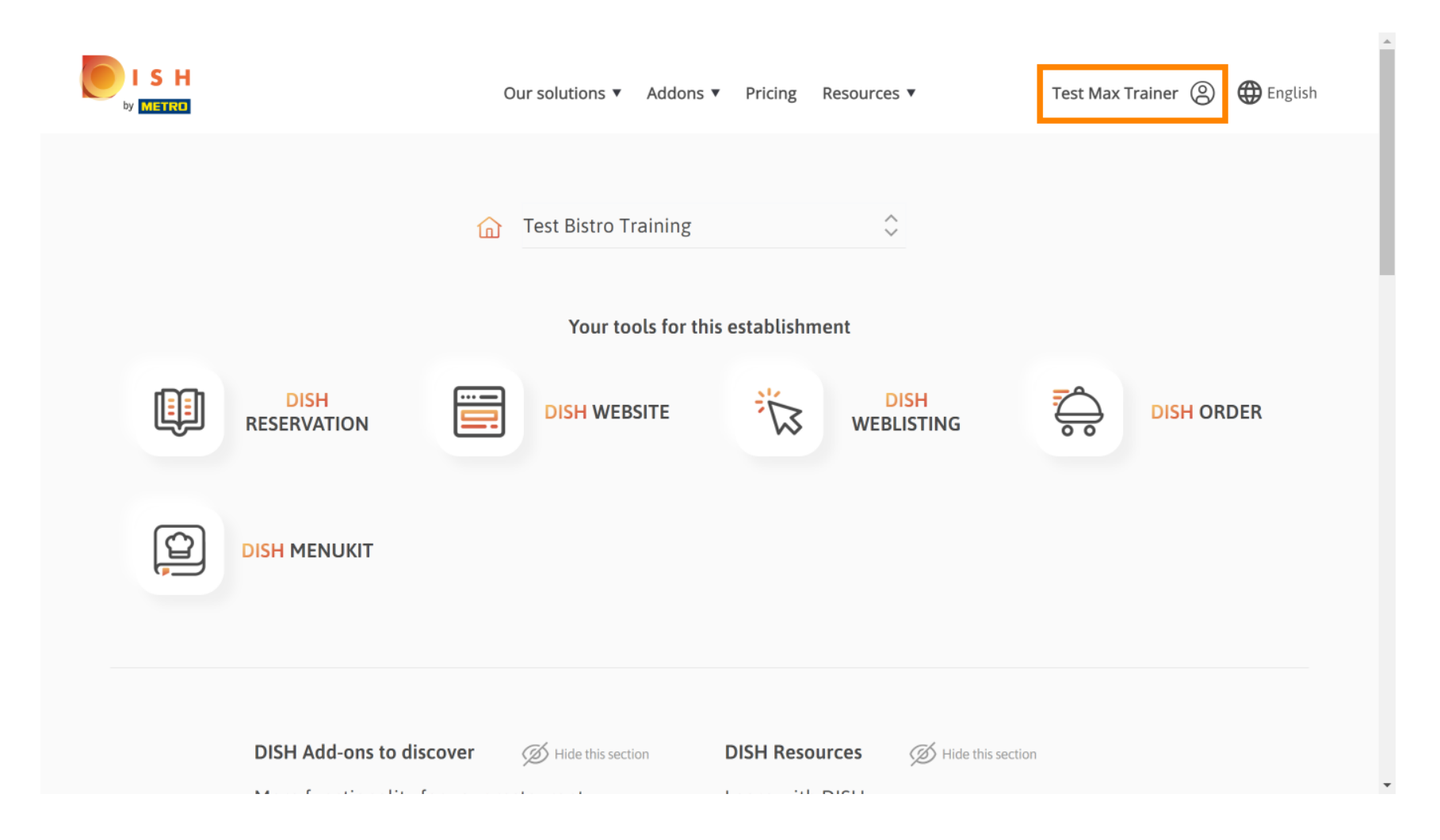

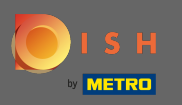

Em seguida, escolha meus estabelecimentos .

|                       | Our solutions ▼ Addons ▼ Pricing Resources ▼                                                                                                    | Test Max Trainer <ul> <li>English</li> <li>Account &amp; Settings</li> </ul>                |
|-----------------------|----------------------------------------------------------------------------------------------------|---------------------------------------------------------------------------------------------|
|                       | Test Bistro Training                                                                                                    | Notifications,<br>security and more<br>My Establishments<br>Your business &<br>payment info |
| DISH<br>RESERVATION   | DISH WEBSITE                                                                                                    | Payment Details &<br>Invoices<br>Log out                                                    |
|                       |                                                                                                    |                                                                                             |
| DISH Add-ons to disco | Ver   Hide this section DISH Resources  Hide this section Hide the section Hide the section Hidd the section Hidd the section Hidd the section Hidd the section Hidd the section Hidd the section Hidd the section Hidd the section Hidd the section | this section                                                                                |

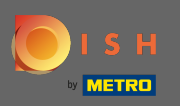

• Você verá as informações do estabelecimento. Agora clique em minhas assinaturas .

|                                                     | Our solutions <b>v</b>                 | Addons | <ul> <li>Pricing Resources</li> </ul> | •                    | Test Ma                     | ax Trainer 🛞 🌐 Eng | ish |
|-----------------------------------------------------|----------------------------------------|--------|---------------------------------------|----------------------|-----------------------------|--------------------|-----|
| ESTABLISHMENT SELECTED:<br>13 ACTIVE ESTABLISHMENTS |                                        |        |                                       | NS                   | 🏨 МҮ ТЕАМ                   | MY ESTABLISHMEN    | т   |
| MANAGE THE ESTABLISHMENT INFORMATION                |                                        |        |                                       |                      |                             |                    |     |
| Establishment information                           |                                        |        |                                       |                      |                             |                    |     |
| Establishment Name Test Bistro Training             | Establishment Type<br><b>Bar / Pub</b> | •      |                                       |                      |                             |                    |     |
| Address line 1<br>Training Street 007               | Address line 2 (optional)              |        | Postal Code<br><b>10785</b>           | City<br><b>Berli</b> | n                           | Country<br>Germany |     |
| Company information                                 |                                        |        |                                       |                      |                             | L                  |     |
| Company Name Training Bistro                        | Address 1<br>Training Street 007       |        | Address 2 (optional)                  |                      | Postal Code<br><b>10785</b> |                    |     |
| City                                                | Country                                |        |                                       |                      |                             |                    |     |

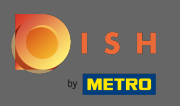

Clique em gerenciar assinatura para alterar seu plano atual. Em seguida, você é direcionado para a visão geral dos pacotes.

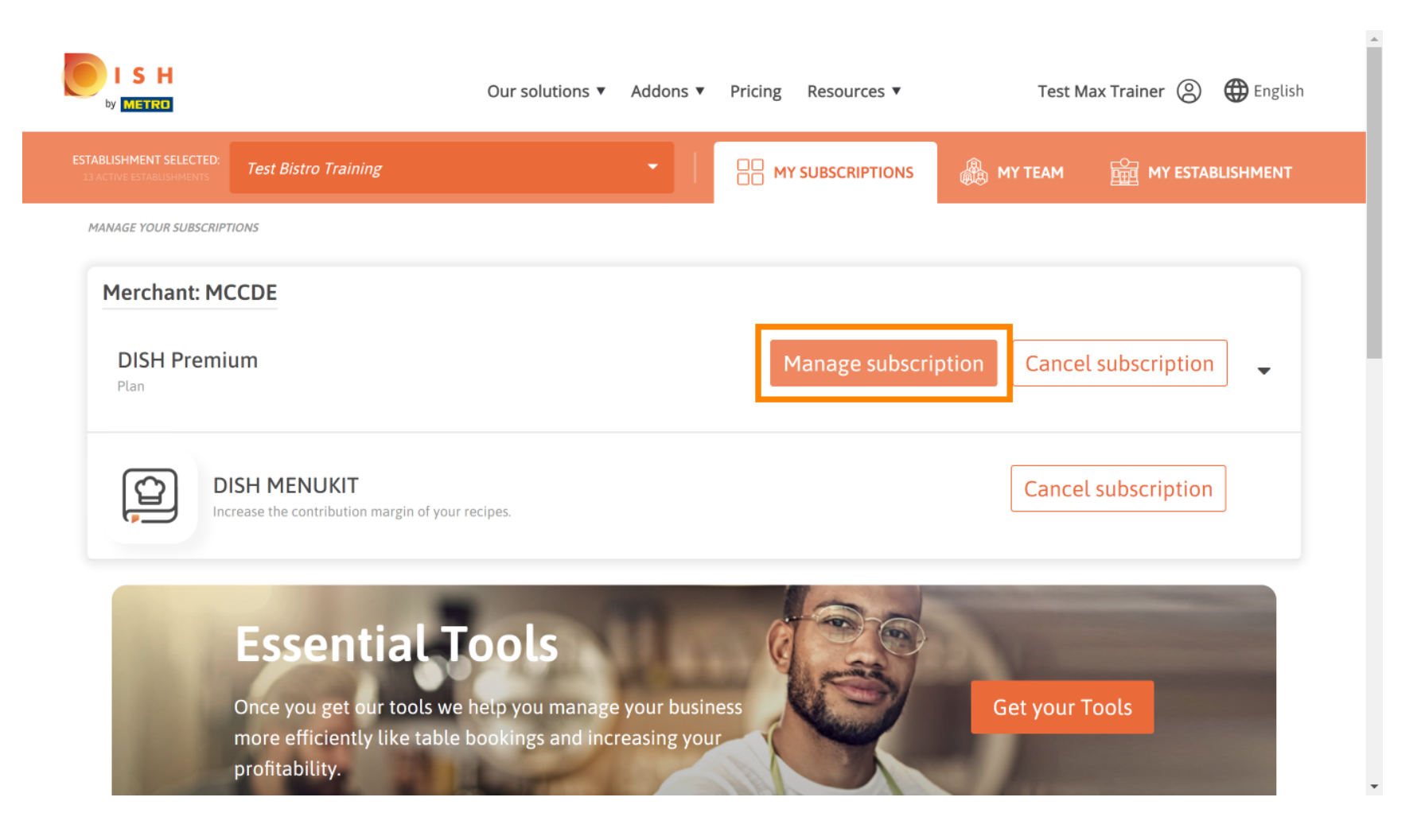

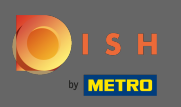

Na visão geral, clique em escolher para alterar o plano DISH Premium para o plano DISH Starter, Reserva ou Pedido.

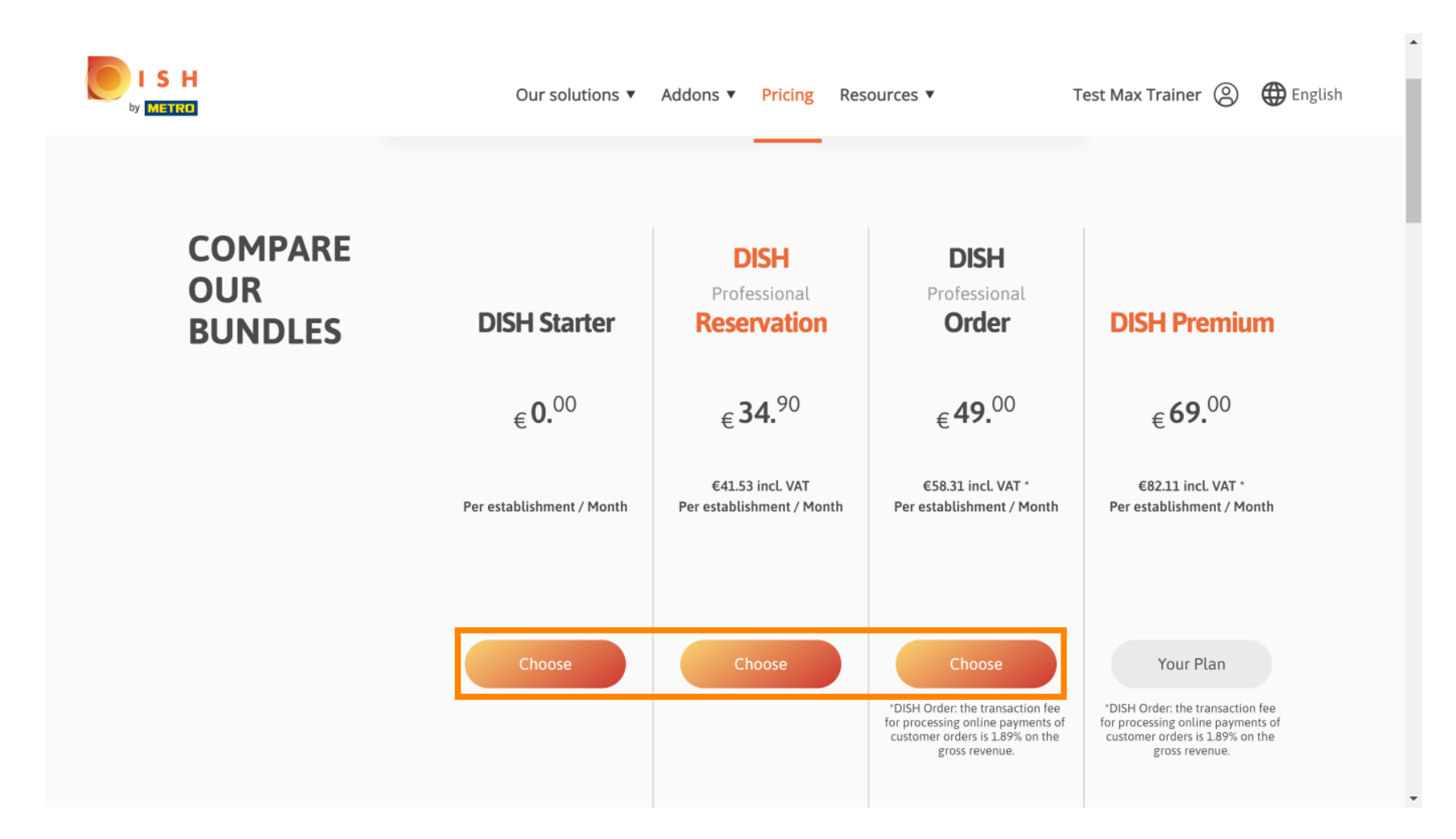

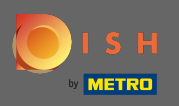

T

Para fazer o downgrade de seu plano, você deve digitar a palavra confirmar . Nota: Com esta etapa, garantimos que você não faça downgrade acidentalmente de sua assinatura e perca recursos importantes para o seu estabelecimento.

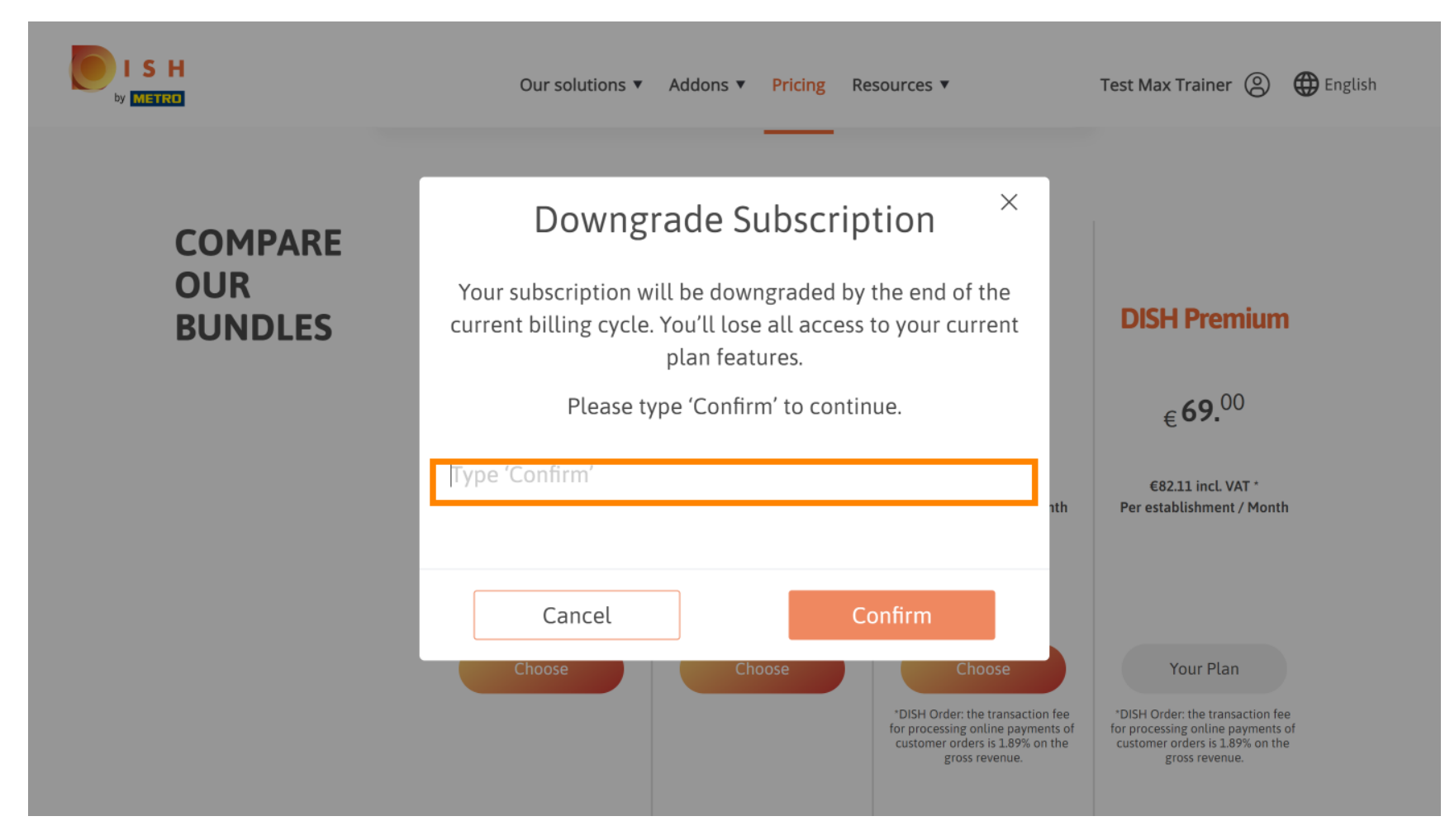

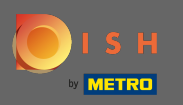

Clique em confirmar para prosseguir com a próxima etapa.

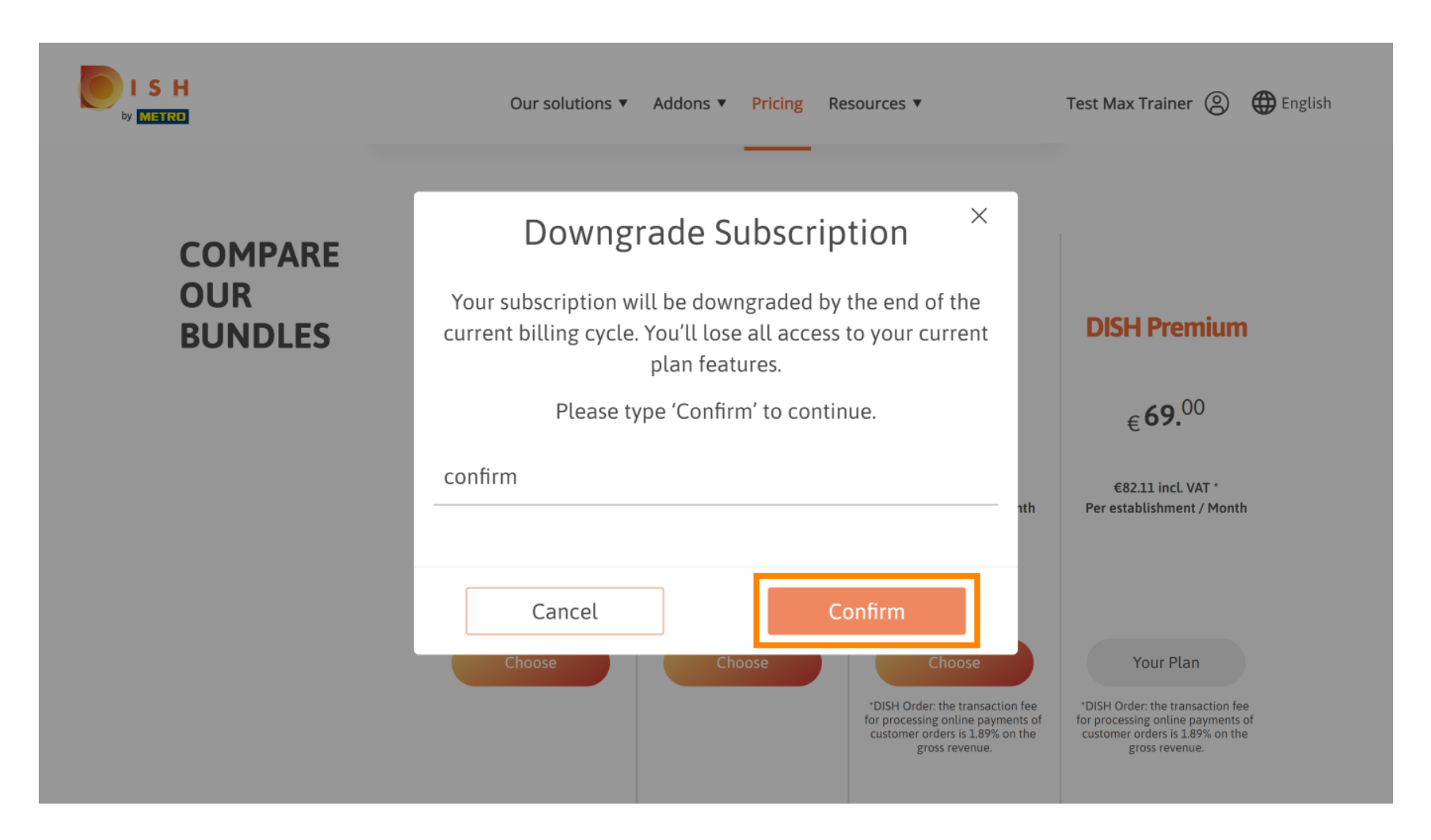

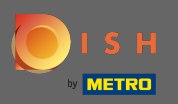

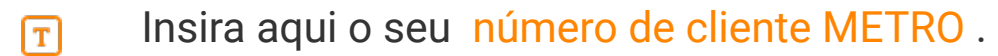

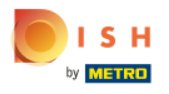

Our solutions ▼ Addons ▼ Pricing Resources ▼

Test Max Trainer (2)

## Your customer number

### 2021

#### Metro customer number

We'll forward the status of your DISH-membership and the tools you use to the METRO organization at your place of business for METRO to contact you and help you with the tools. You can withdraw your consent at any time with future effect. Read more about how we process your data and how to withdraw your consent in our Data Protection Notice

Continue

•

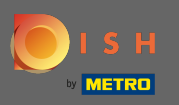

## Depois clique em continuar.

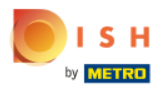

Our solutions ▼ Addons ▼ Pricing Resources ▼

Test Max Trainer 🔘

## Your customer number

#### 2021

#### Metro customer number

We'll forward the status of your DISH-membership and the tools you use to the METRO organization at your place of business for METRO to contact you and help you with the tools. You can withdraw your consent at any time with future effect. Read more about how we process your data and how to withdraw your consent in our Data Protection Notice

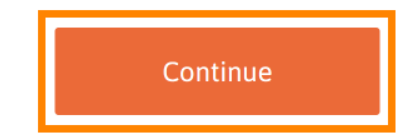

© 2021 Hospitality Digital GmbH

-

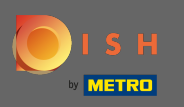

SH

Para ter certeza de que todas as informações estão corretas, você precisa verificar seus dados. Nota: Se algo tiver que ser ajustado, isso pode ser feito facilmente aqui.

| Our solu         | utions 🔻 Addons 🔻 Pricing Resources 🔻 | Test Max Trainer 🛞 |
|------------------|---------------------------------------|--------------------|
| Not the correc   | Your details<br>another one.          |                    |
| Big House        |                                       |                    |
| Restaurant name* |                                       |                    |
| Restaurant type* | Bar +                                 | -                  |
| Metrostreet 2    |                                       |                    |
| Street name*     |                                       | -                  |
| Enter additional | l address information                 |                    |
| Additional       |                                       | -                  |
| 14772            | Brandenburg                           |                    |
| Postal code*     | City*                                 | -                  |
| Country*         | Germany ÷                             |                    |
|                  |                                       | · ·                |

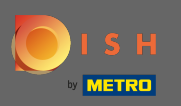

O Quando todas as informações estiverem corretas, vá para a próxima etapa clicando em continuar .

| S H<br>Metro | Our solutions <b>v</b> | Addons ▼ Pricing Resources ▼ | Test Max Trainer (2) |
|--------------|------------------------|------------------------------|----------------------|
|              | VAT number (Optional)  |                              |                      |
|              |                        |                              |                      |
|              | Cus                    | tomer information            |                      |
|              | Mr. O Mrs. Test Max    | Trainer                      |                      |
|              | Name*                  | Surname*                     |                      |
|              | Deutschland ( 🕈        | Phone number*                |                      |
|              |                        | Continue                     |                      |

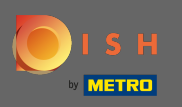

É altamente recomendável inserir o número de IVA. Sem um número de IVA, não poderemos adicionar o imposto sobre vendas à fatura. Se você ainda quiser continuar sem, clique em continuar.

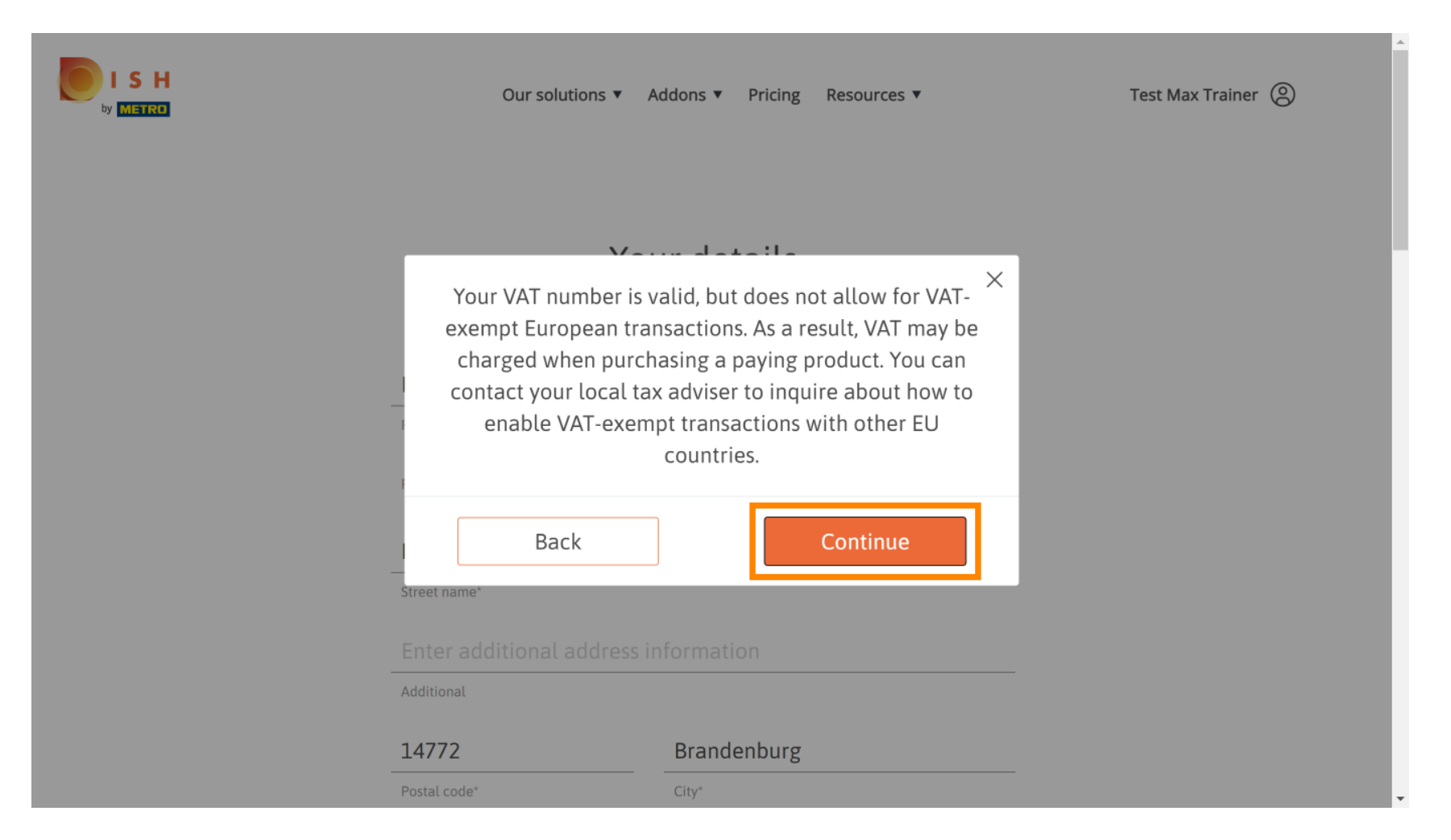

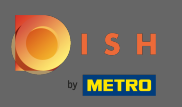

A mudança em sua assinatura será exibida agora. Nota: O downgrade será implementado imediatamente. No final do período de faturamento, você perderá o acesso a todos os recursos do DISH Premium.

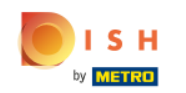

| Our soluti            | ons 🔻 Addons        | s ▼ Pricing Res                | ources 🔻      |   |
|-----------------------|---------------------|--------------------------------|---------------|---|
| Please review         | Sum<br>your order b | <b>mary</b><br>efore placing y | our purchase. |   |
| ame                   | VAT %               | Setup fee                      | Monthly price | Γ |
| DISH Starter          | 19.00%              |                                | €0.00         | 団 |
| Add a promo co        | de                  |                                |               |   |
| Net subtotal          |                     | -                              | €0.00         |   |
| VAT rate / amount     | 19.00%              |                                | €0.00         |   |
| Total amount          |                     |                                | €0.00*        |   |
| Amount for initial pa | ayment              |                                |               |   |

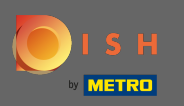

Depois de verificar o pedido, certifique-se de aceitar os termos e condições e reconheça a política de privacidade marcando a marca de seleção.

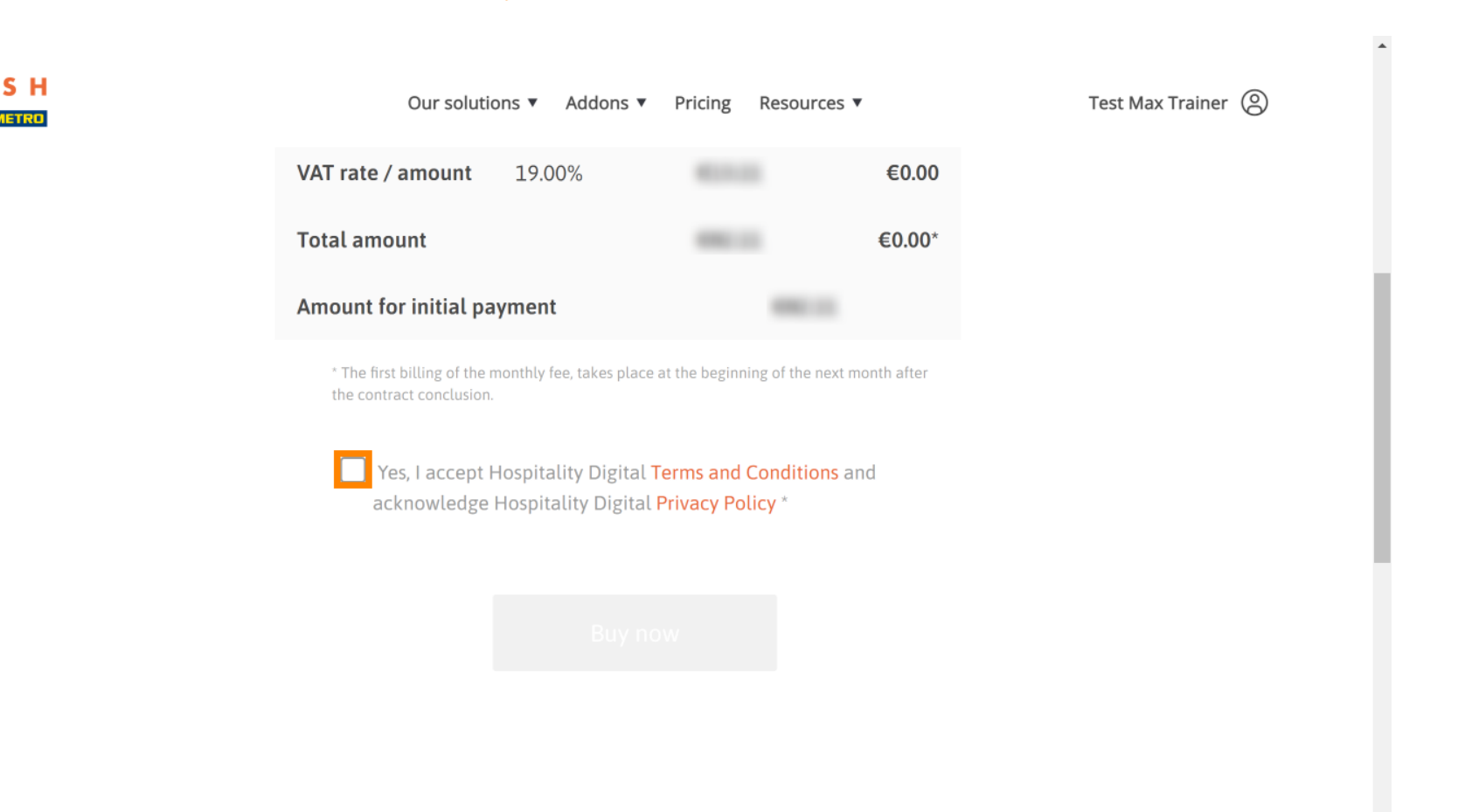

-

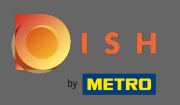

Clique em comprar agora para finalizar o processo de downgrade.

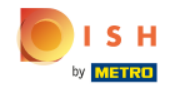

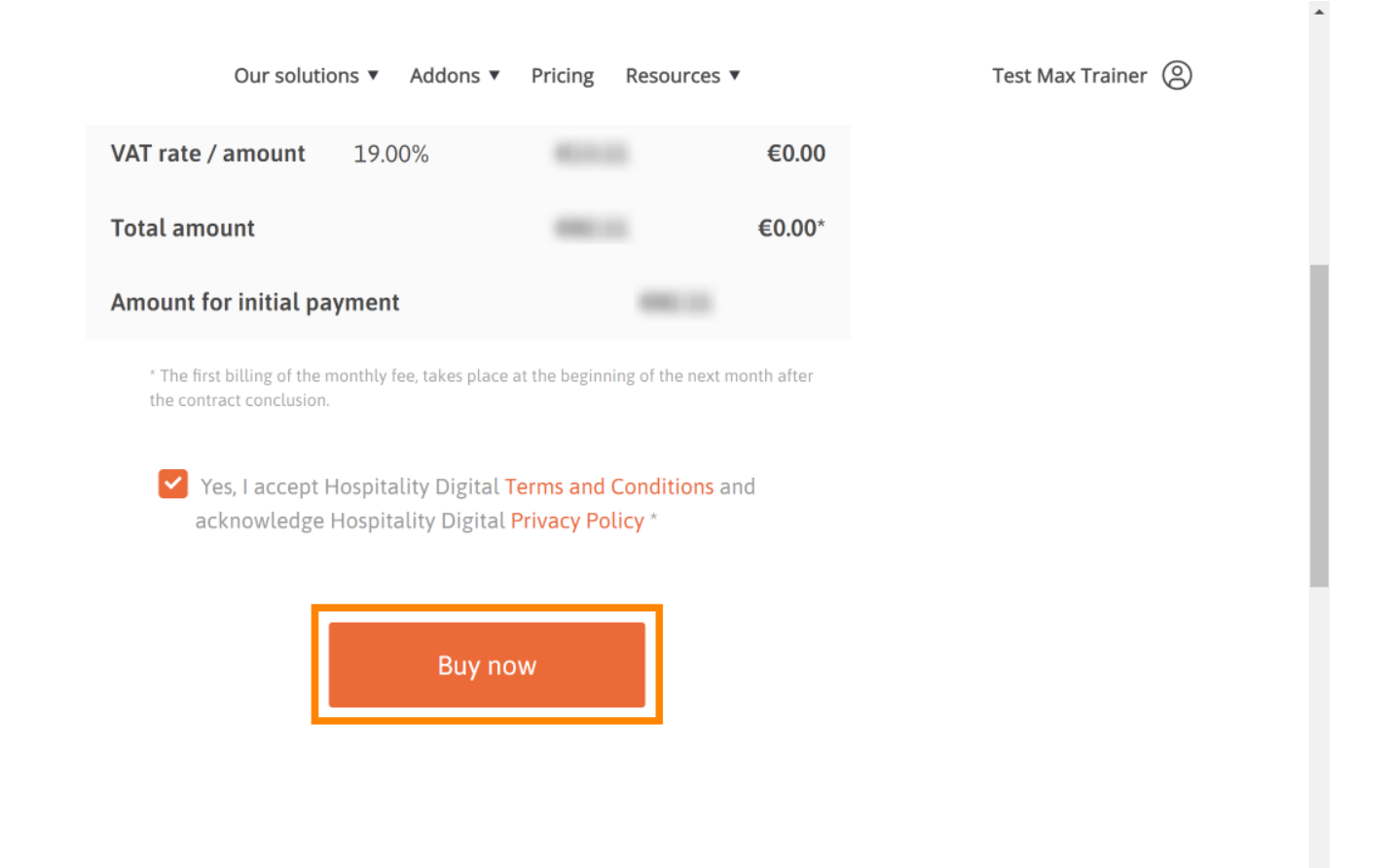

•

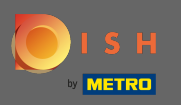

Mais uma vez, verifique os valores exibidos. Em seguida, escolha o seu método de pagamento preferido.

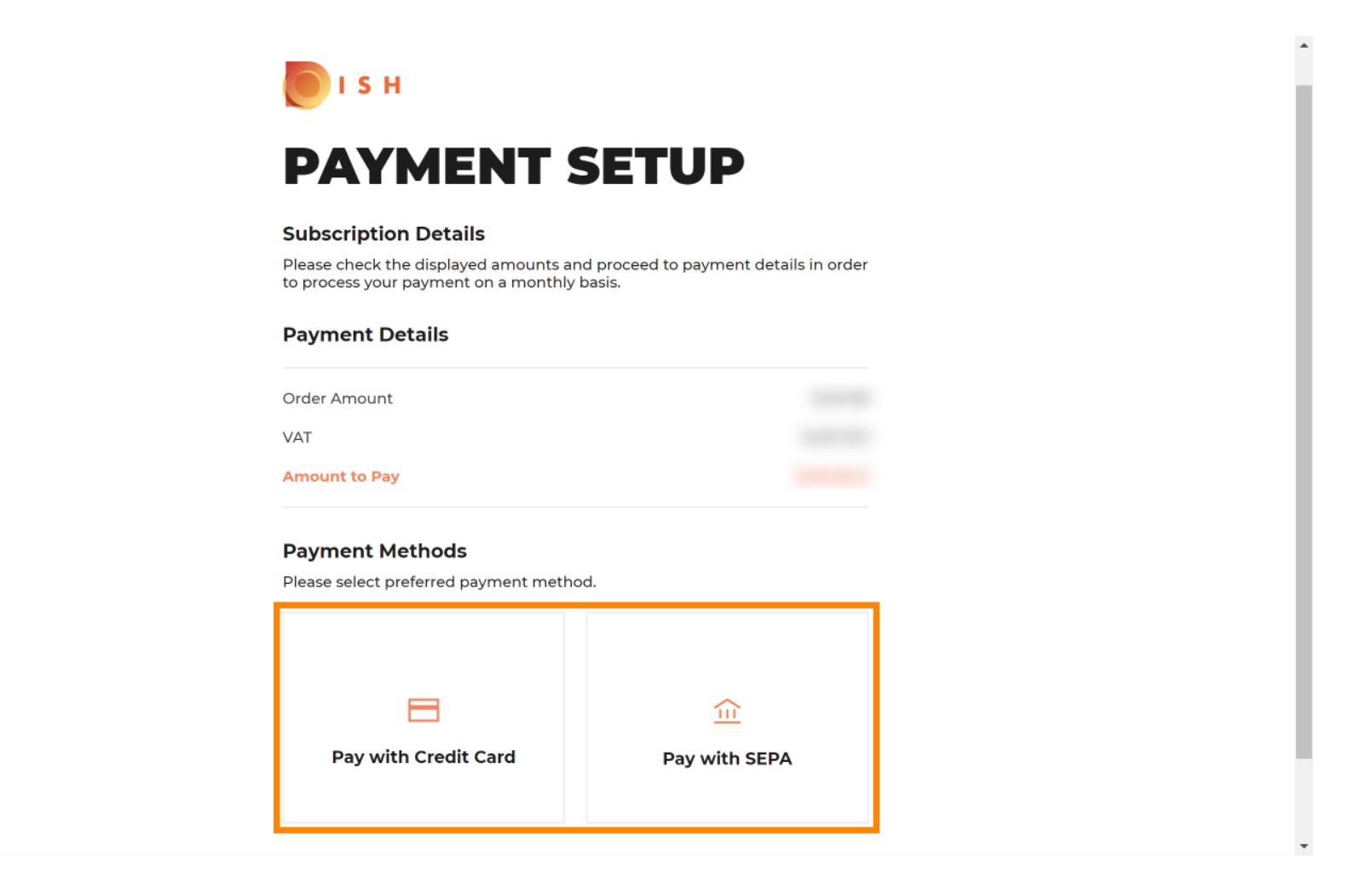

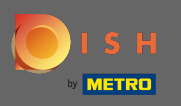

Insira aqui os dados do seu cartão e clique em confirmar.

| CARD INFORM                                            |                                                |
|--------------------------------------------------------|------------------------------------------------|
| Please enter payment information                       | on                                             |
| Card number:                                           | Store this card:<br>Yes ONo                    |
| Expiry date:<br>Month: 01 Vear: 2021<br>Security code: | I choose an alias for this card:<br>(optional) |
|                                                        |                                                |

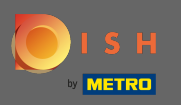

O processo de compra agora está concluído. Para voltar a dish.co, clique em voltar ao site principal.

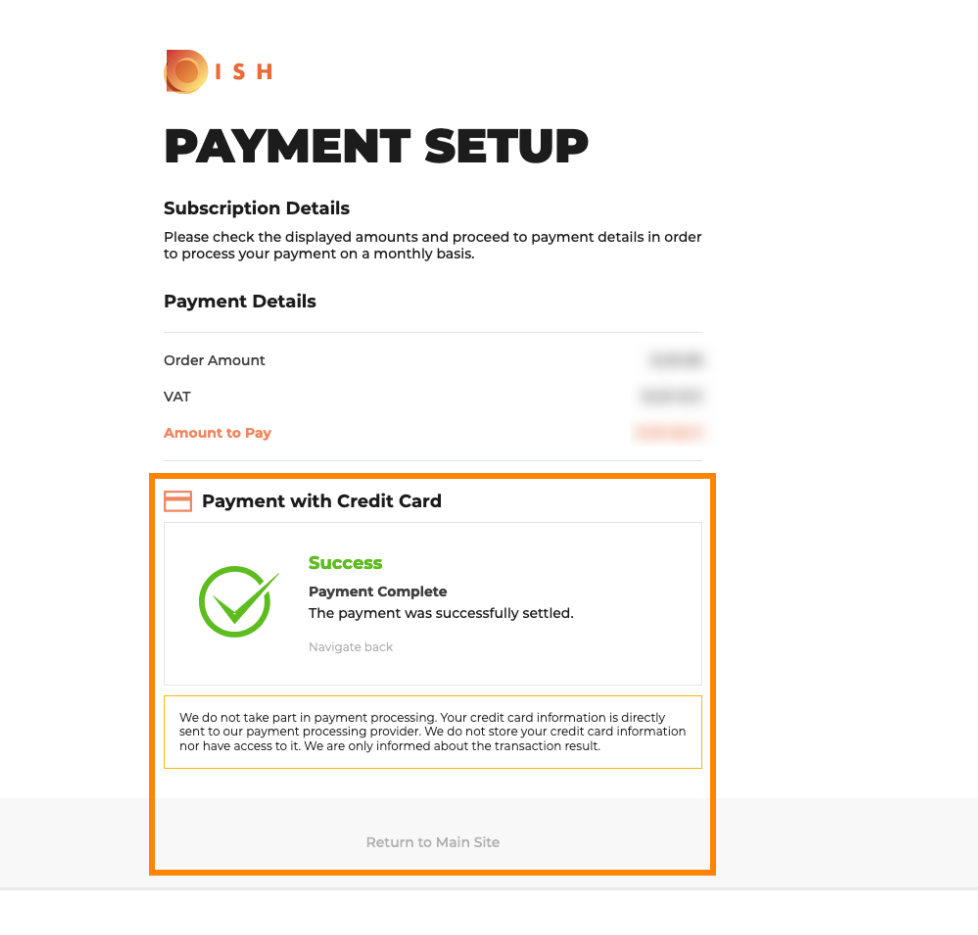

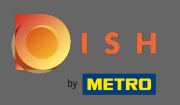

(i)

# É isso. Você terminou. O downgrade da sua assinatura foi realizado com sucesso.

| Please keep it as a fu<br>If you can't see it please ch    | mait with all the information heeded.<br>Iture reference.<br>eck your spam folder.                                                                                                    |                                                                                                    |
|------------------------------------------------------------|----------------------------------------------------------------------------------------------------|----------------------------------------------------------------------------------------------------|
| Do you want to set up yo<br>You can also do it later, from | our tool right now?<br>1 your DISH home page.                                                                                                    |                                                                                                    |
| Starter Plan                                               |                                                                                                    |                                                                                                    |
| DISH WEBSITE                                               | Get started                                                                                                    |                                                                                                    |
| DISH WEBLISTING                                            | Get started                                                                                                    |                                                                                                    |
| DISH RESERVATION                                           | Get started                                                                                                    |                                                                                                    |
|                                                            |                                                                                                    |                                                                                                    |
|                                                            | Please keep it as a fu<br>If you can't see it please ch<br>Do you want to set up yo<br>You can also do it later, from<br>Starter Plan<br>DISH WEBSITE<br>DISH WEBLISTING<br>DISH RESERVATION | Please keep it as a future reference.         If you can't see it please check your spam folder.         Do you want to set up your tool right now?         You can also do it later, from your DISH home page.         Starter Plan         DISH WEBSITE       Get started         DISH WEBLISTING       Get started         DISH RESERVATION       Get started |